## Web Of Science – Optimise your Researcher Profile

Web of Science offers different levels of access to researcher profiles. Through the University of Aberdeen Shibboleth you can access the full profile feature.

1. Log in to Web of Science through institutional authentication

| Clarivate                                                                                                    |
|----------------------------------------------------------------------------------------------------|
| Web of Science"                                                                                                    |
| nentication Preference Selection                                                                                                    |
| multiple authentication options available at your current location. Please choose which authentication method you would like to use for this session.<br>"Remember this preference" checkbox if you want to automatically use the same option every time multiple are available.<br>titional Authentication (Shibboleth or Open Athens)<br>hentication<br>mber this preference |
|                                                                                                    |

2. Click on the research Profile Icon on the left

| W          | eb of Science      | Search           |                                              |             | Sign In 🗸 Register |
|------------|--------------------|------------------|----------------------------------------------|-------------|--------------------|
| >I<br>MENU |                    |                  | T                                            |             | 111                |
| D          |                    |                  | DOCUMENTS                                    | RESEARCHERS |                    |
| Ð          |                    | Search in: Web o | of Science Core Collection ~ Editions: All ~ |             |                    |
| <b>⊖</b>   | Researcher Profile | DOCUMENTS        | CITED REFERENCES STRUCTURE                   |             |                    |
|            |                    | All Fields       | ✓ Example: liver disease                     | india singh |                    |
|            |                    | + Add row        | + Add date range Advanced Search             | × Clear     | Search             |

- 3. Sign in or register for an account if you don't have one.
- 4. Web of Science will suggest a profile that could be yours. Check the publications, if it is you, CLAIM the profile using the icon on the top right screen. Otherwise perform an author search for your name, select the profile that might be yours, check the publications and once you are sure CLAIM the RECORD

Are you this Author?
 Verify your work, and control how your name, title, institution, and profile image appears in your Web of Science Author Record.
 Claim my record

openresearch@abdn.ac.uk www.abdn.ac.uk/open-research

@OpenResearchUoA

If an author name has a green icon next to it, it means that the profile has already been Oxana (Smirnova, O.)

> **OPEN** RESEARCH

| >I<br>MENU | DOCUMENTS                            | RESEARCHERS                          | V |
|------------|--------------------------------------|--------------------------------------|---|
|            |                                      |                                      |   |
| Þ          |                                      |                                      |   |
|            | Name Search 🗸                        |                                      |   |
| •          | Last Name * SMITH + Add name variant | X First Name and Middle Initial(s) X |   |

5. Once you have claimed your profile you can start personalising it. Pressing on the edit icon will open Profile Settings window where you can adjust visibility and add information.

| >I<br>MENU |                                                                                       | Edit                                                                                                    | Edit:                                          |
|------------|---------------------------------------------------------------------------------------|----------------------------------------------------------------------------------------------------|------------------------------------------------|
| ତ<br>୧୦    | Published name ①<br>Published Organization ①                                          | Web of Science ResearcherID: GPX-3280-2022<br>University of Lincoln                                                                                                    | Name, affiliation, connect to ORCID            |
| Î          | Subject Categories BETA Other Identifiers ①                                           | Environmental Sciences & Ecology; Evolutionary Biology; Forestry; Life Sciences & Biomedicine - Other Topics; Plant<br>Sciences<br>https://orcid.org/0000-0001-6574-7007 |                                                |
|            | Documents 2 Publications fro                                                          | Peer Review  Document FAQs  Manage  m the Web of Science Core Collection  not indexed in Core Collection (0)  All Publications  Date: newest first  (1) of 1             | Add/ remove<br>publications and<br>Peer review |
|            | Long-term memory of re<br>Soldati, Francesca ; Burmar<br>Published Feb 2017   Biology |                                                                                                    |                                                |

6. Link your WoS Profile to your ORCID: open the profile settings window by clicking the edit icon. Scroll the top bar to the right until you find **ORCID SYNCING and select the link to ORCID option.** 

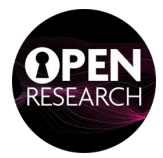

| <b>()</b>      | Ô  | 🔲 📔 🍳 fix scopus profile guide - Search 🗙 🛛 🛟 Introduct                                                                                    | ion to your Reseacher P 🗙 🚺 Francesca Soldati - Web of Scien 🗴 🛅 New tab                                                                          | ×   +         |                                                                              |                       | -      | 0  | ×         |
|----------------|----|----------------------------------------------------------------------------------------------------|----------------------------------------------------------------------------------------------------|---------------|------------------------------------------------------------------------------|-----------------------|--------|----|-----------|
| $\leftarrow$   | С  | https://www.webofscience.com/wos/autho                                                                                                    | pr/record/GPX-3280-2022?edit=orcid-syncing                                                                                                    |               | A 🗘 🖬 🕄                                                                      | \$ €                  | ~~     |    | b         |
| >I<br>MENU     |    | FS B Web of Science Res                                                                                                    | Profile Settings                                                                                                    |               |                                                                              | _                     | -      | •  | Q<br>     |
|                |    | Published name ①                                                                                                    | C ication Preferences Peer Review Preferences ORC                                                                                                 | CID Syncing > | Metrics                                                                      | ← Open dashbo         | ard    |    | 0         |
| ୍ର<br><b>ପ</b> |    | Published Organization () University of Linco<br>Subject Categories BETA Environmental Sci                                                 | Linked ORCID account:                                                                                                    | 1             | 2 Total documents<br>2 Web of Science Core C<br>2 Preprints                  | ollection publication | s      |    | <b>5</b>  |
| ۰              |    | Sciences Other Identifiers ① Ø https://orcid.                                                                                              | Automatically sync ORCID and Web of Science                                                                                                    |               | Dissertations or These     Verified peer reviews     Verified editor records | ·S                    |        |    |           |
|                |    | Documente Boos Boolour                                                                                                    | Easily keep both profiles up to date and in sync.                                                                                                 |               | Web of Science Core C                                                        | 2<br>Publications in  | s (l)  | I  |           |
|                |    | 2 Publications from the Web of                                                                                                    | ON Keep my Web of Science Refearcher Profile updated     ON Update my peer reviews in Orch                                                        |               | 32<br>Sum of Times Cited                                                     | Web of Science        |        | l  |           |
|                |    | Include publications not indexed in Core                                                                                                   | Permissions                                                                                                    |               | <b>O</b><br>Sum of Times Cited by<br>Patents                                 | 0<br>Citing Patents   |        | l  |           |
|                |    | Long-term memory of relative reward values<br>Soldati, Francesca ; Burman, Oliver H. P. ; (); Wilk<br>Publishef Eeb 2017   Biology Letters | ORCID. Revoke Permission<br>ORCID. Revoke Permission<br>You have granted Web of Science permission to update your profile data on O<br>Permission | RCiD. Revoke  | View citation                                                                | on report             |        |    |           |
|                |    | i ubilarce i co toti i laiologi cetteri                                                                                                    |                                                                                                    |               | Author Impact Beamp                                                          | lot Summary 🛈         |        |    |           |
|                |    |                                                                                                    | Cancel Save                                                                                                    | Save & Close  |                                                                              |                       | 21?    | )  | 2<br>\$\$ |
|                |    | ł                                                                                                    |                                                                                                    |               |                                                                              |                       |        |    |           |
|                | 7. | Decide whether you                                                                                                    | want your ORCID and WoS                                                                                                    |               |                                                                              |                       |        |    |           |
|                |    | profiles to exchange                                                                                                    | information reciprocally                                                                                                    | OKCID         |                                                                              | Authorize             | e acce | SS |           |

 Decide whether you want your ORCID and WoS profiles to exchange information reciprocally and update automatically selecting the appropriate options and granting permissions.

| ORCID                                                                                                    | Authorize access |  |  |
|----------------------------------------------------------------------------------------------------|------------------|--|--|
| You are currently signed in as:                                                                                                    |                  |  |  |
|                                                                                                    | 7                |  |  |
| Sign out                                                                                                    |                  |  |  |
| Web of Science ② has asked for the following access to your ORCID record:                                                                                  |                  |  |  |
| G Add/update other information about you (country, keywords, etc.)                                                                                         |                  |  |  |
| Authorize acc                                                                                                    | cess             |  |  |
| Deny access                                                                                                    |                  |  |  |
| If authorized, this organization will have access to your ORCID record,<br>as outlined above and described in further detail in ORCID's privacy<br>policy. |                  |  |  |
| You can manage access permissions for this and other Trusted<br>Organizations in your <b>account settings</b> .                                            |                  |  |  |

## Additional information at

www.webofscience.help.clarivate.com/en-us/Content/wos-researcher-profile

or contact openresearch@abdn.ac.uk

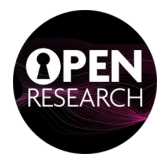